## The Page Tool: The Formatting Options

## This document outlines the various formatting options in the D2L Text Editor

The D2L Text Editor appears in a number of places in D2L, generally being anywhere that you would type text onto the page such as discussion posts, news items, HTML pages, etc. All of the formatting options available appear in a toolbar at the top of the editor's window. To use any of these formatting options first select the text you wish to format then click one of these options.

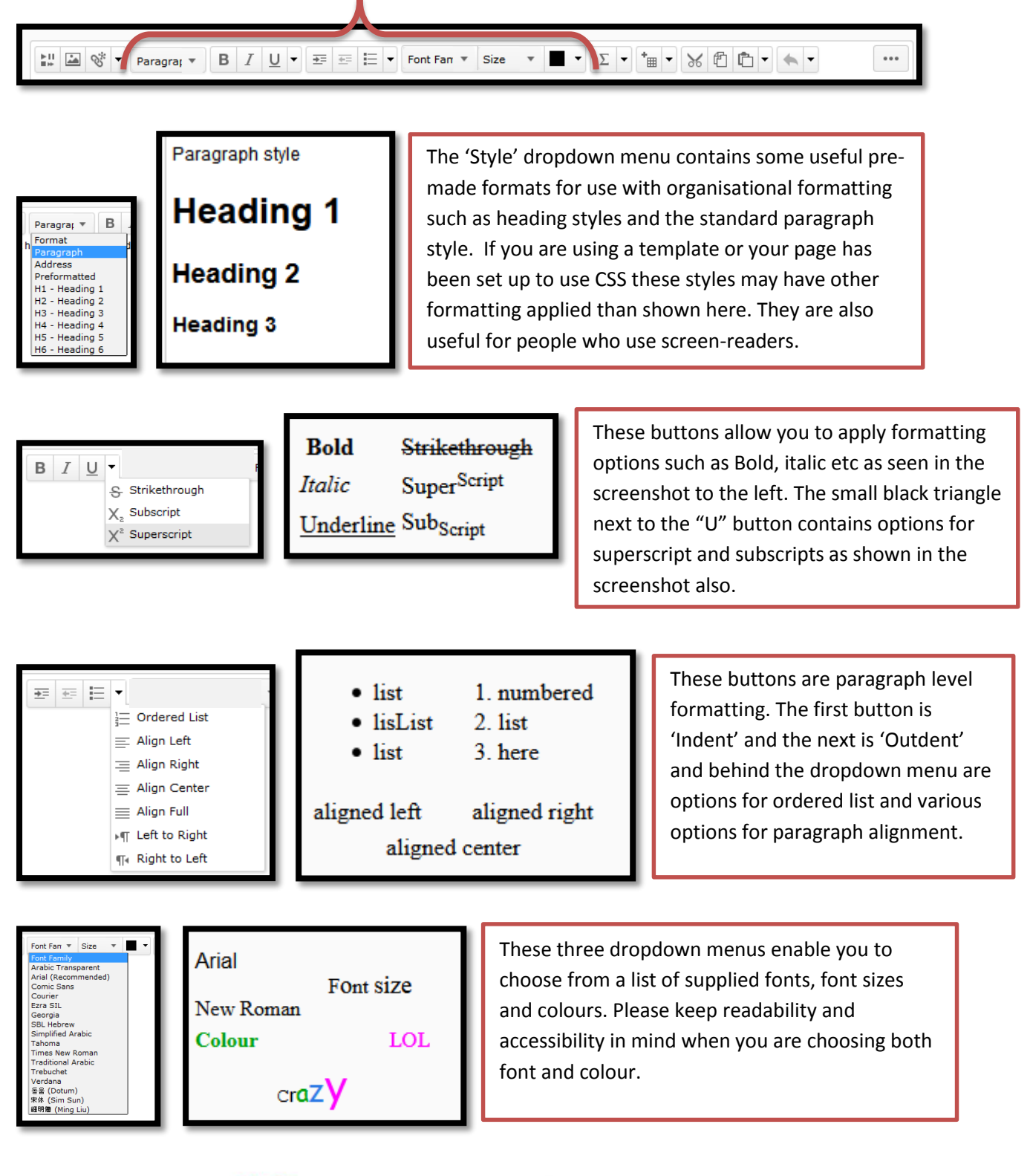

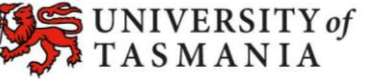

## TASMANIAN SCHOOL OF BUSINESS AND ECONOMICS